#### M 6 4 GIỚI THIỆU VÀ HƯỚNG DẪN SỬ DỤNG MODULE DOCUMENT

(English version starting from page 22)

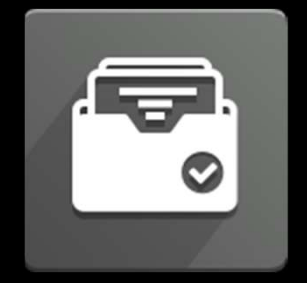

TÀI LIỆU / DOCUMENTS

Soạn bởi: Team Project Date: 16/10/2024 Phiên bản: 1.0 Ngày cập nhật: 01/11/2024

#### 01 Giới thiệu chung 02 Khái niệm, định nghĩa và phân quyền 03 Giai đoạn và phê duyệt tài liệu 04 Hướng dẫn truy cập và xem tài liệu

## 01 Giới thiệu chung Mục đích & Tính năng

MODULE TÀI LIỆU (DOCUMENTS) TRÊN ODOO\_V1.0

#### ≻ MỤC ĐÍCH:

 Module Tài liệu (Documents) dùng để lưu trữ, quản lý tài liệu như quy trình, quy định, thông báo, hướng dẫn sử dụng,...
 TÍNH NĂNG:

- Chỉ upload các loại file tài liệu: docx, pptx, xlsx, pdf, jpg, png,...

01 Giới thiêu chung

- Phân quyền hiển thị dựa theo phòng ban.
- Phê duyệt và kiểm soát phiên bản tài liệu.
- Phân loại và tìm kiếm nhanh tài liệu.

4

## 02 Khái niệm, định nghĩa và phân quyền

> KHÁI NIỆM & ĐỊNH NGHĨA:

1. Document Category:

 - <u>Ý nghĩa</u>: dùng để tạo danh mục tài liệu. Được tạo và sắp xếp theo dạng cây thư mục (Parent's/Children's Category).

- Ví du: 01.General, 02.Finance, 03.Sales,...

- <u>Yêu cầu</u>:

M64

+ Khi tạo Category nên sắp xếp cho phù hợp để tiện trong việc tìm kiếm và hiển thị được trực quan, dễ nhìn hơn.

+ Có thể gán quyền hiển thị Category theo phòng ban nếu cần.

+ Khi tạo Category xong, cần cung cấp thông tin cho IT để phân quyền phê duyệt tài liệu.

02 Khái niệm, định nghĩa và phân quyền

- > KHÁI NIỆM & ĐỊNH NGHĨA:
- 2. Department Can View
- <u>Ý nghĩa</u>: dùng để phân quyền hiển thị theo bộ phận/phòng ban.
- <u>Ví du</u>: HR, RAW MILL, PROJECT, WAREHOUSE,...
- <u>Yêu cầu</u>:

+ Department đã có sẵn, chỉ cần gán cho Category để giới hạn bộ phận/phòng ban có thể xem thấy được Category được gán.

+ Nếu không gán Department thì mặc định Category đó tất cả mọi người đều có thể thấy.

- > KHÁI NIỆM & ĐỊNH NGHĨA:
- 3. Document Type:
- <u>Ý nghĩa</u>: dùng để phân loại tài liệu.
- <u>Ví dụ</u>: hợp đồng, hóa đơn, quy trình, hướng dẫn, hình ảnh, thông báo,...
- <u>Yêu cầu</u>:
  - + Gán Document Type cho Category khi tạo Category.
  - + Mỗi Category chỉ gán được duy nhất một Document Type.

- > KHÁI NIỆM & ĐỊNH NGHĨA:
- 4. Document Tag:
- <u>Ý nghĩa</u>: là chủ đề nội dung của tài liệu, dùng để phân loại và tìm kiếm tài liệu nhanh.
- <u>Ví du</u>: Odoo, CNC, Scan Barcode, 6S, Safety,...
- <u>Yêu cầu</u>:
  - + Gán Document Tag cho Tài liệu được tạo, không bắt buộc.
  - + Một Tài liệu có thể gán được nhiều Tag khác nhau.

> KHÁI NIỆM & ĐỊNH NGHĨA:

5. Document Page:

- <u>Ý nghĩa</u>: tài liệu được tạo trong Document.

- <u>Ví du</u>: "Hướng dẫn module e-Learning", "Hợp đồng NCC ABC",...
 - <u>Yêu cầu</u>:

+ Nội dung của tài liệu được thể hiện ở file đính kèm có trong tài liệu đó. Mỗi tài liệu chỉ duy nhất <mark>một</mark> file đính kèm.

+ Khi tạo tài liệu cần chú ý đặt tên, chọn Category, Department (phân quyền hiển thị), Tags cho phù hợp và chính xác.

+ Khi đã tạo và cập nhật nội dung tài liệu, tài liệu sẽ ở trạng thái Nháp (Draft), cần được cấp trên và phòng ban liên quan phê duyệt.

- > KHÁI NIỆM & ĐỊNH NGHĨA:
- 6. Stage Group:
- <u>Ý nghĩa</u>: dùng để tạo các giai đoạn phê duyệt tài liệu.
- <u>Ví du</u>: Stage Group cho tài liệu IT, Stage Group cho tài liệu Kế toán
   <u>Yêu cầu</u>:
- + Khi tạo Stage trong mỗi Stage Group, cần chú ý thứ tự và gán quyền Approve cho user được chỉ định.
- + Nếu gán Stage Group vào Category cha (Parent Category), các Category con (Child Category) cũng sẽ được kế thừa Stage Group đã gán.

#### > PHÂN QUYÊN:

| STT | Típh pàng                       | Quyền trên Odoo      |                                                                                                    |                       |                |  |  |
|-----|---------------------------------|----------------------|----------------------------------------------------------------------------------------------------|-----------------------|----------------|--|--|
|     | Thinnang                        | Document Viewer      | Document User                                                                                                    | Document Manager      | Document Admin |  |  |
| 1   | Truy cập                        | <ul> <li></li> </ul> | <ul> <li>Image: A set of the set of the</li></ul> | <ul> <li>✓</li> </ul> | <b>~</b>       |  |  |
| 2   | Tạo, chỉnh sửa tài liệu         | ×                    | <ul> <li>Image: A set of the set of the</li></ul> | <ul> <li></li> </ul>  | ×              |  |  |
| 3   | Tạo, chỉnh sửa Category         | ×                    | <ul> <li>Image: A set of the set of the</li></ul> | <ul> <li></li> </ul>  | >              |  |  |
| 4   | Tạo, chỉnh sửa Type             | ×                    | ×                                                                                                    | <ul> <li></li> </ul>  | <b>~</b>       |  |  |
| 5   | Tạo, chỉnh sửa Tag              | ×                    | ×                                                                                                    | <ul> <li></li> </ul>  | <b>~</b>       |  |  |
| 6   | Phê duyệt và công khai tài liệu | ×                    | ×                                                                                                    | <ul> <li></li> </ul>  | ×              |  |  |
| 7   | Tạo, chỉnh sửa Stage Group      | ×                    | ×                                                                                                    | ✓*                    | ~              |  |  |

★ : chỉ thấy và chỉnh sửa được Stage Group của bộ phận đó.

M64

MODULE TÀI LIỆU (DOCUMENTS) TRÊN ODOO\_V1.0

02 Khái niệm, định nghĩa và phân quyền

## 03 Trạng thái và phê duyệt tài liệu

MODULE TÀI LIỆU (DOCUMENTS) TRÊN ODOO\_V1.0

13

#### > TRẠNG THÁI VÀ PHÊ DUYỆT TÀI LIỆU

- Mỗi tài liệu được tạo sẽ ở trạng thái Draft và cần được phê duyệt ban hành theo từng giai đoạn dựa vào Stage Group đã gán.

- Ví dụ:

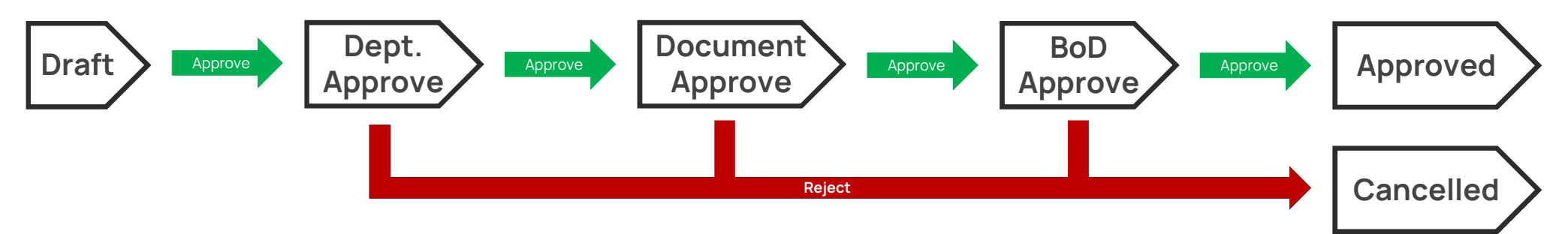

- Draft: Tài liệu tạo mới sẽ ở trạng thái này.

- Dept. Approve: Trưởng bộ phận thuộc Category của tài liệu sẽ xem xét duyệt hoặc không duyệt tài liệu.

- Document Approve: Bộ phận có thẩm quyền sẽ xem xét duyệt hoặc không duyệt tài liệu lần hai.
- BoD Approve: Ban Giám Đốc sẽ xem xét duyệt hoặc không duyệt tài liệu lần cuối.
- Approved: Tài liệu đã được Ban Giám Đốc phê duyệt ban hành / sử dụng.
- Cancelled: Tài liệu không được phê duyệt.

M64

MODULE TÀI LIỆU (DOCUMENTS) TRÊN ODOO\_V1.0

03 Trạng thái và phê duyệt tài liệu

## 04 Hướng dẫn Truy cập và xem tài liệu

MODULE TÀI LIỆU (DOCUMENTS) TRÊN ODOO\_V1.0

15

#### Bước 1: Truy cập module Tài liệu/Documents ở giao diện chính Odoo:

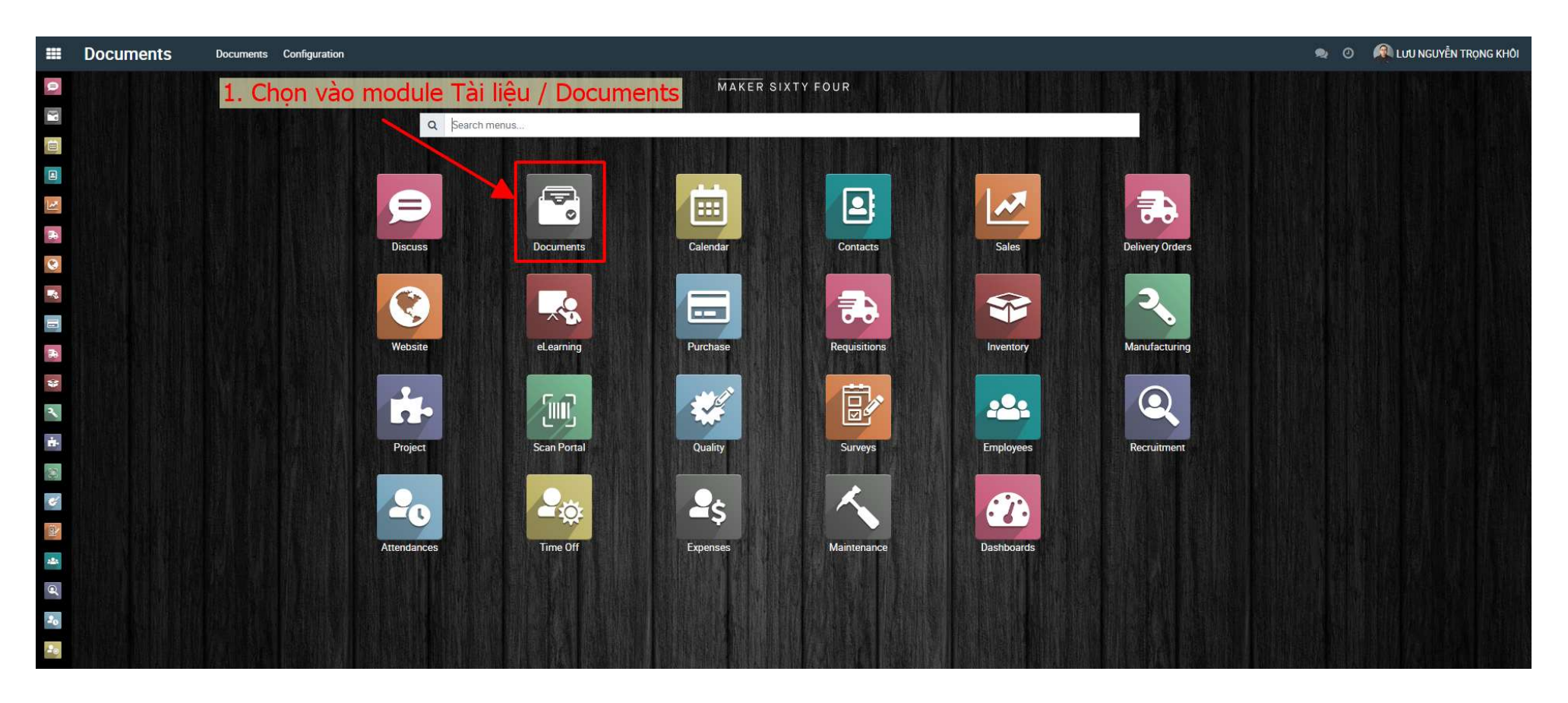

#### Bước 2: Giao diện sử dụng như hình dưới. Tìm và chọn tài liệu cần xem

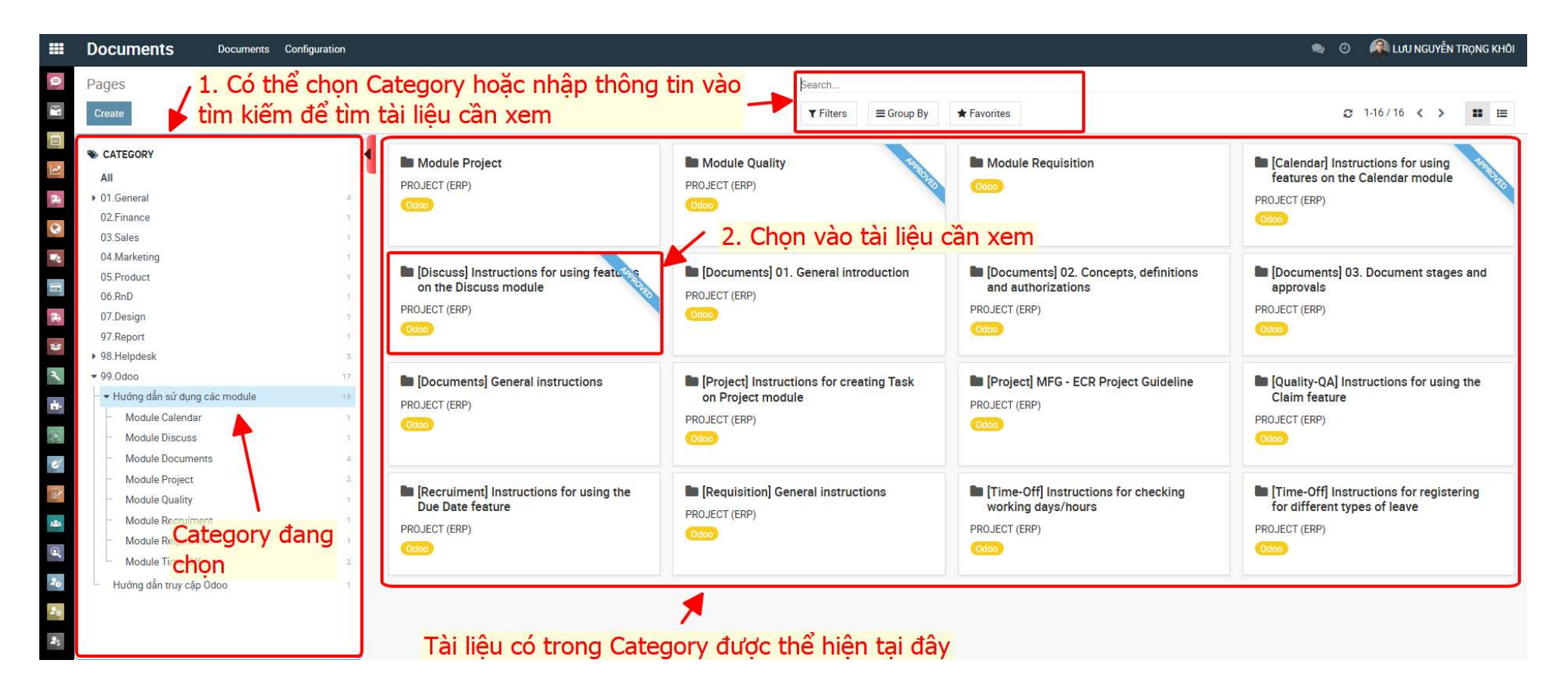

#### Bước 3: Xem thông tin cơ bản của tài liệu tại tab General

| Documents                     | Documents Configuration                               |                                                   |                                              | 🙊 💿 🔎 Lưu nguyễn trọng khôi                                    |  |  |
|-------------------------------|-------------------------------------------------------|---------------------------------------------------|----------------------------------------------|----------------------------------------------------------------|--|--|
| Pages / [Discuss] I           | Instructions for using features on the Discuss module |                                                   |                                              |                                                                |  |  |
| 🗟 💬 Edit Create               |                                                       | 🖶 Print                                           | <b>c</b> 5/16 <b>&lt; &gt;</b>               |                                                                |  |  |
| ₽ Update ● View               | ▲Download ©Unshare ©Delete Thôn                       | a tin cơ bản của tài li                           | Cancelled All ✓ ⊗1 ✓ Following ≛1            |                                                                |  |  |
| General Preview               | Description History Other Information                 |                                                   | Send message Log note Ø Schedule activity    |                                                                |  |  |
| Discuss] Ir                   | nstructions for using features                        | on the Discuss module                             |                                              | Today                                                          |  |  |
|                               |                                                       |                                                   |                                              | Stage: BoD Approve → Approved                                  |  |  |
| Category                      | Module Discuss                                        | File                                              |                                              | LƯU NGUYỄN TRỌNG KHỔI - an hour ágo                            |  |  |
| Department                    | PROJECT (ERP)                                         | File Name                                         | Discuss.docx                                 | Stage: Document Approve → BoD Approve                          |  |  |
| Document Type                 | User Guide                                            | Paperless Version                                 | 1                                            |                                                                |  |  |
| Tags                          | 0000)                                                 | Creation                                          | LƯU NGUYÊN TRỌNG KHÔI on 09/26/2024 08:48:01 | Stage: Draft → Document Approve                                |  |  |
| AND AND AND                   |                                                       | Lest Updated on                                   | 11/01/2024 08:01:40                          |                                                                |  |  |
|                               |                                                       | Peperless Result                                  | Success, New document id 147 created         | Yesterday                                                      |  |  |
|                               |                                                       | •                                                 |                                              | HOÀNG NGỌC ĐỨC - 8 day ago                                     |  |  |
|                               |                                                       |                                                   |                                              | Stage: → Draft                                                 |  |  |
| Share<br>Paperless Slug Share | 72zJyjJ4ee9M0YNqTzqTkECfG7Z6V94SwiKwZCMcX             | (r9ZxL0iWA                                        |                                              |                                                                |  |  |
| Paperless Id Share            | 323                                                   |                                                   |                                              | October 17, 2024                                               |  |  |
| Paperless Link Share          | https://docs.m                                        | aker64.net/share/72zJyjJ4ee9M0YNgTzqTkECfG7Z6V94S | wiKwZCMcXr9ZxL0iWA                           | • Stage: → Draft                                               |  |  |
|                               |                                                       |                                                   |                                              |                                                                |  |  |
|                               |                                                       |                                                   |                                              | September 26, 2024                                             |  |  |
|                               |                                                       |                                                   |                                              | Lưu NGUYễN TRỌNG KHÔI - a month ago<br>Trang tài liệu được tạo |  |  |
|                               |                                                       |                                                   |                                              |                                                                |  |  |
| 2                             |                                                       |                                                   |                                              |                                                                |  |  |

#### Bước 4: Xem nội dung tài liệu tại tab Preview

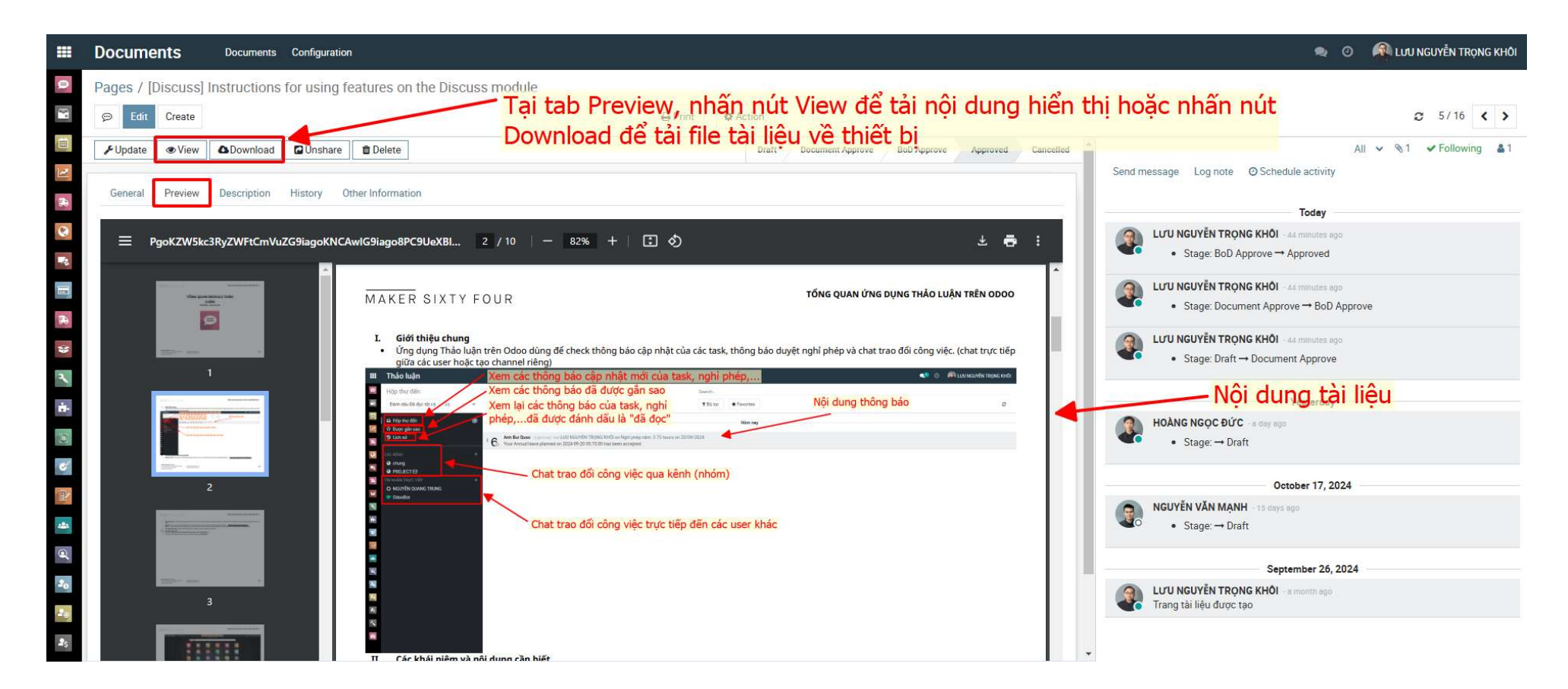

#### Bước 5: Xem lịch sử cập nhật phiên bản tài liệu tại tab History

|              | Documents           | Documents Co    | onfiguration             |                   |                        |                               | 🙊 💿 🗖 Lưu nguyễn trọng khôi                                                   |
|--------------|---------------------|-----------------|--------------------------|-------------------|------------------------|-------------------------------|-------------------------------------------------------------------------------|
| 9            | Pages / [Discuss] I | nstructions for | r using features on tl   | ne Discuss module |                        |                               |                                                                               |
| <b>}</b> °   | 💬 Edit Create       |                 |                          |                   | ₽ Print ♥ Action       |                               |                                                                               |
|              | ✓ Update ● View     | Download        | Unshare Delete           | Chon tab          | History để xem lịch sử | r cập nhật phiên bản tài liệu | All ∨ %1 ✔ Following 🌲1                                                       |
| 1            | General Preview     | Description His | istory Other Information |                   | •                      |                               | Send message Log note O Schedule activity                                     |
|              |                     |                 |                          |                   |                        |                               | Today                                                                         |
| 8            | Seq File Name       |                 | Version                  | Гуре              | Created on             | Created by                    | LUTU NGUYÊN TRỌNG KHÔI - an hour ago     Stage: BoD Approve → Approved        |
|              | 1 Discuss_v2.do     | ocx             | 2 1                      | Jpgrade version   | 11/01/2024 08:12:34    | Lưu nguyền Trọng KHÔI         | LUU NGUYĚN TRỌNG KHÔI - an nour ago     Stage: Document Approve → BoD Approve |
| * *          |                     |                 |                          |                   |                        |                               | LUU NGUYÊN TRỌNG KHÔI - an hoặc ago     Stage: Draft → Document Approve       |
| ÷.           |                     |                 |                          |                   |                        |                               | Yesterday                                                                     |
|              |                     |                 |                          |                   |                        |                               | HOÀNG NGỌC ĐỨC -a day ago     Stage: → Draft                                  |
| 8<br>192     |                     |                 |                          |                   |                        |                               | October 17, 2024                                                              |
| 2 <u>8</u> 2 |                     |                 |                          |                   |                        |                               | NGUYĚN VĂN MẠNH -15 days ego     Stage: → Draft                               |
| Q            |                     |                 |                          |                   |                        |                               | September 26, 2024                                                            |
| 20           |                     |                 |                          |                   |                        |                               | LƯU NGUYÊN TRỌNG KHÔI - a month ago Trạng tài liệu được tạo                   |
| 25           |                     |                 |                          |                   |                        |                               |                                                                               |

## 05 Hướng dẫn Tạo tài liệu

#### Bước 1: Tại giao diện Document, nhấn nút Create

|    | Documents Docume                       | ents Configuration |                                  |                                                        |                      |                     | ng 💿 🔗 Lưu Ng | UYỄN TRỌNG KHÔI |
|----|----------------------------------------|--------------------|----------------------------------|--------------------------------------------------------|----------------------|---------------------|---------------|-----------------|
| 0  | Pages                                  | Tai diao d         | iên Document, nhấn               | nút Create                                             | Search               |                     |               |                 |
| .4 | Create                                 |                    | iện Document, man                | nut create                                             | <b>▼</b> Filters ≡ G | roup By 🖈 Favorites | C 1-2/2 <     | > ■ =           |
|    |                                        |                    | General Introduction and concept | [Calendar] Hướng dẫn tạo Cuộc vào<br>gặn trên Calendar |                      |                     |               |                 |
|    | 01.General                             | 4 P                | PROJECT (ERP)                    | PROJECT (ERP)                                          |                      |                     |               |                 |
|    | 02.Finance                             | 1                  | Odoo                             | Odoo                                                   |                      |                     |               |                 |
| 0  | 03.Sales                               | 1                  | -                                |                                                        |                      |                     |               |                 |
| -  | 04.Marketing                           | 4                  |                                  |                                                        |                      |                     |               |                 |
|    | 05.Product                             | 214                |                                  |                                                        |                      |                     |               |                 |
|    | 06.RnD                                 | 1                  |                                  |                                                        |                      |                     |               |                 |
| 30 | 07.Design                              | 1                  |                                  |                                                        |                      |                     |               |                 |
| *  | 97.Report                              | 1                  |                                  |                                                        |                      |                     |               |                 |
| 2  | ▼ 98.Helpdesk                          | 0                  |                                  |                                                        |                      |                     |               |                 |
| 2  | <ul> <li>Hướng dẫn sử dụng</li> </ul>  |                    |                                  |                                                        |                      |                     |               |                 |
| ÷. | - Thường dan sử dụng                   |                    |                                  |                                                        |                      |                     |               |                 |
| 10 | ♥ 99.0000                              | 34                 |                                  |                                                        |                      |                     |               |                 |
|    | Module Calendar                        | - 10               |                                  |                                                        |                      |                     |               |                 |
| 9  | - Module Discuss                       | 1                  |                                  |                                                        |                      |                     |               |                 |
| -  | - Module Documents                     | 4                  |                                  |                                                        |                      |                     |               |                 |
| -  | - Module Project                       | 2                  |                                  |                                                        |                      |                     |               |                 |
| 0  | - Module Quality                       | 1                  |                                  |                                                        |                      |                     |               |                 |
| a, | <ul> <li>Module Recruiment</li> </ul>  | 1                  |                                  |                                                        |                      |                     |               |                 |
| 20 | <ul> <li>Module Requisition</li> </ul> | 1                  |                                  |                                                        |                      |                     |               |                 |
| 20 | - Module Time-Off                      | 2                  |                                  |                                                        |                      |                     |               |                 |
|    | Hướng dẫn truy cập Odoo                |                    |                                  |                                                        |                      |                     |               |                 |
| 25 |                                        |                    |                                  |                                                        |                      |                     |               |                 |
| 20 |                                        |                    |                                  |                                                        |                      |                     |               |                 |
| 5  |                                        |                    |                                  |                                                        |                      |                     |               |                 |
|    |                                        |                    |                                  |                                                        |                      |                     |               |                 |
| 92 | U                                      |                    |                                  |                                                        |                      |                     |               |                 |

DOCUMENTS MODULE ON ODOO\_V1.0

05 Hướng dẫn tạo tài liệu

#### Bước 2: Nhập thông tin cơ bản và nhấn nút Upload

|     | Documents           | Documents Configuration                  | ۰ ه                                       | 🙉 LƯU NGUYỄN TRỌNG KHÔI |
|-----|---------------------|------------------------------------------|-------------------------------------------|-------------------------|
| 9   | Pages / New         |                                          |                                           |                         |
| 0." | Save Discard        |                                          |                                           | c                       |
|     | ▲Upload File        | 2. Nhấn nút Upload                       | Send message Log note O Schedule activity | All 🗸 %0 Follow 🛔0      |
| 2   | General Preview     | Description History Other Information    | Today                                     |                         |
| *   | Title               |                                          | LUU NGUYÊN TRONG KHÔI                     |                         |
|     | [Calendar]          | nstructions for creating Vendor Calendar | Creating a new second                     |                         |
|     |                     |                                          |                                           |                         |
| 30  | Department          | Module Calendar Grie<br>PROJECT (ERP)    |                                           |                         |
| *   | Document Type       | User Guide on 1 Nhôn thông tin           | cơ bản của tài liêu đồm                   |                         |
| 2   | Tags                | Last Updated on                          | co ban của tại liệu gon                   |                         |
| ÷.  |                     |                                          | 1:2                                       |                         |
| 1   | Share<br>Link Share | - Category cua tai                       | iieu                                      |                         |
| 6   |                     | - Department so h                        | nưu tai liệu                              |                         |
|     |                     | - Tags cúa tài liệu                      |                                           |                         |
| 121 |                     |                                          |                                           |                         |
| đ   |                     |                                          |                                           |                         |
| 20  |                     |                                          |                                           |                         |
| 20  |                     |                                          |                                           |                         |
| 25  |                     |                                          |                                           |                         |
| 3   |                     |                                          |                                           |                         |
| ~   |                     |                                          |                                           |                         |
| -   |                     |                                          |                                           |                         |

#### Bước 3: Chọn file tài liệu cần upload

|            | Documents                  | Documents Configuration                   |               |              |               |                                                                 |                                                                      |                                                                      | 🤿 💿 👰 lưu nguyễn trọng khối |
|------------|----------------------------|-------------------------------------------|---------------|--------------|---------------|-----------------------------------------------------------------|----------------------------------------------------------------------|----------------------------------------------------------------------|-----------------------------|
| 0          | Pages / [Calendar]         | Instructions for creating Vendor Calendar | Upload Files  | ~            | 1. Chọn nút F | iles                                                            |                                                                      |                                                                      |                             |
| ίά.        | Save Discard               |                                           | Files % Files | 5            |               |                                                                 |                                                                      |                                                                      | C 1/1 <>                    |
|            | Opload File                |                                           |               |              |               |                                                                 | timess                                                               | sage Log note O Schedule activity                                    | All 🗸 🗞 Follow 🛔 0          |
| 2          | Please update translations | of : Title                                | Cancel        |              |               | Open (                                                          |                                                                      | ×                                                                    | v                           |
| *          | General Preview            | Description History Other Information     |               |              |               | $\leftrightarrow \rightarrow \uparrow \uparrow \square \ll 01.$ | Odoo → 4. Calendar v Ö                                               | Search 4. Calendar 🔎                                                 |                             |
| 0          | Solicital French           | essentation makery externation            |               |              |               | Organize  New folde                                             |                                                                      | E • 🔟 📀                                                              |                             |
|            | [Calendar]                 | Instructions for creating Vendo           | r Calendar    |              | EN            | This PC                                                         | Name<br>OLD<br>📷 Giới thiệu chung và khái niệm module                | Date modified<br>11/6/2024 8:38 Alv<br>e Calendar 10/23/2024 1:11 PI |                             |
| 18         | Category                   | Module Calendar                           | • 🕑 File      | i.           |               | Documents                                                       | Giới thiệu chung và khái niệm module<br>dân tạo Cuộc gặn trên Calend | e Calendar 10/23/2024 1:11 Pl                                        |                             |
| 3          | Department                 | PROJECT (ERP)                             | • 🖉 Vers      | sion         | 1             | Downloads                                                       | Hướng dẫn tạo Cuộc gặp trên Calend                                   | lar 10/23/2024 1:07 PI                                               |                             |
| 2          | Document Type              | User Guide                                | Crea          | ation        | on            | Pictures                                                        | Hướng dẫn tạo Vendor Calendar                                        | 10/23/2024 1:04 PI<br>10/26/2024 9:09 AI                             |                             |
| ń.         | Tags                       | Odos X                                    | + Last        | t Updated on |               | Videos                                                          | 7                                                                    |                                                                      |                             |
|            |                            |                                           |               |              |               | Local Disk (C:)                                                 |                                                                      | 2. Chọn file tài                                                     | liệu cần upload             |
| C          | Share<br>Link Share        |                                           |               |              |               | Private (Y:)                                                    |                                                                      |                                                                      |                             |
|            |                            |                                           |               |              |               |                                                                 | <                                                                    | >                                                                    |                             |
| -12-       |                            |                                           |               |              |               | File n                                                          | ame: Hướng dẫn tạo Vendor Calendar 🗸                                 | All Files 🗸 🗸                                                        |                             |
| Ø          |                            |                                           |               |              |               |                                                                 | L                                                                    | Open Cancel                                                          |                             |
| 20         |                            |                                           |               |              |               |                                                                 |                                                                      | 4                                                                    |                             |
| 22         |                            |                                           |               |              |               |                                                                 |                                                                      |                                                                      |                             |
| <b>a</b> s |                            |                                           |               |              |               |                                                                 |                                                                      | <ol><li>Chọn nút Op</li></ol>                                        | en                          |
| 22         |                            |                                           |               |              |               |                                                                 |                                                                      |                                                                      |                             |
| ~          |                            |                                           |               |              |               |                                                                 |                                                                      |                                                                      |                             |

#### Bước 4: Nhấn nút Upload

|              | Documents                     | Documents Configuration                 | The least Film                             | 👒 💿 🍂 μαυ Νουγέν Τκονς κηδι                                 |
|--------------|-------------------------------|-----------------------------------------|--------------------------------------------|-------------------------------------------------------------|
| 0            | Pages / [Calendar] In         | structions for creating Vendor Calendar | Upload Files                               |                                                             |
| 1            | Save Discard                  |                                         | Files                                      | Ø 1/1 < >                                                   |
| III          | Cupload File                  |                                         | Fuong dan tao vendor Calendar.pdr          | i message Log note @ Schedule activity All 🐱 🔌 0 Follow 🛔 0 |
| E.           | Please update translations of | : Title                                 | % Files                                    |                                                             |
| 36           |                               |                                         | T                                          | Today                                                       |
| 0            | General Preview D             | escription History Other Information    | Upload Cancel                              | Creating a new record                                       |
| 1            | Title                         |                                         |                                            |                                                             |
| 10           | [Calendar] In                 | istructions for creating Vendo          | Calendar                                   |                                                             |
| 56           | Category                      | Module Calendar                         | Khi tài liệu đã unloạd xong sẽ xuất biện n | ít Upload                                                   |
| 13           | Department                    | PROJECT (ERP)                           | · B Version Nhấp chọp nút Unload           |                                                             |
| ٩,           | Document Type                 | User Guide                              |                                            |                                                             |
| <u>1</u>     | Tags                          | Odoo ×                                  | Last Updated on                            |                                                             |
|              |                               |                                         |                                            |                                                             |
| e            | Shere<br>Link Share           |                                         |                                            |                                                             |
| Ŧ            |                               |                                         |                                            |                                                             |
| 2 <b>8</b> 2 |                               |                                         |                                            |                                                             |
| Ø            |                               |                                         |                                            |                                                             |
| 40           |                               |                                         |                                            |                                                             |
| Sec.         |                               |                                         |                                            |                                                             |
| 25           |                               |                                         |                                            |                                                             |
| 1            |                               |                                         |                                            |                                                             |
| ~            |                               |                                         |                                            |                                                             |
|              |                               |                                         |                                            |                                                             |

DOCUMENTS MODULE ON ODOO\_V1.0

05 Hướng dẫn tạo tài liệu

#### Bước 5: Cập nhật thông tin tiêu đề và lưu lại thông tin

| =        | Documents          | Documents Configuration                  | -                       |                                                      | S.                                     | O ALUU NGUYĚN TRỌNG KHÔI  |
|----------|--------------------|------------------------------------------|-------------------------|------------------------------------------------------|----------------------------------------|---------------------------|
| 0        | Pages / [Calendar] | nstructions for creating Vendor Calendar | Translate: name         |                                                      | 📫 🔽 2. Cập nhật tên ti                 | êu đề song ngữ            |
| N.       | Save Discard       |                                          | English (US)            | [Calendar] Instructions for creating Vendor Calendar |                                        | 3 1/1 < >                 |
| (0)      | & Approve Priect   |                                          | Vietnamese / Tiếng Việt | [Calendar] Hướng dẫn tạo Vendor Calendar             | 1 message Log note Ø Schedule activity | All 🗸 🗞 1 🖌 Following 🛔 1 |
| 2        |                    |                                          |                         |                                                      |                                        |                           |
| 36       | 4 Nhấn             | Save để lưu thông                        | Save Discard            |                                                      | Today                                  |                           |
| 0        | tin tài liê        | u đã tạo (a arong Vanda                  | r Calandar              | EN                                                   | Document Page created                  |                           |
| *        | un tarne           | usua tao for creating venuo              |                         |                                                      |                                        |                           |
|          | Category           | Module Calendar                          | 3. Nhan Save đe         | lưu lại 1. Chọn EN/VI tại phần tiế                   | èu đề                                  |                           |
| 36       | Department         | PROJECT (ERP)                            | tên tiêu đề đã cậ       | àp nhật 🐘                                            |                                        |                           |
| -        | Document Type      | User Guide                               | Creation                | LUU NGUYÊN TRONG KHÔI on 11/07/2024 23:36:31         |                                        |                           |
| 2        | Tags               | Odoo X                                   | - Last Upd              | lated on 11/0//2024 23:36:31                         |                                        |                           |
| rir-     | Share              |                                          |                         |                                                      |                                        |                           |
| [10]     | Link Share         |                                          |                         |                                                      |                                        |                           |
| C        |                    |                                          |                         |                                                      |                                        |                           |
| <b>P</b> |                    |                                          |                         |                                                      |                                        |                           |
| -8-      |                    |                                          |                         |                                                      |                                        |                           |
| Ø        |                    |                                          |                         |                                                      |                                        |                           |
| 20       |                    |                                          |                         |                                                      |                                        |                           |
| 25       |                    |                                          |                         |                                                      |                                        |                           |
| 25       |                    |                                          |                         |                                                      |                                        |                           |
| 2        |                    |                                          |                         |                                                      |                                        |                           |
| ~        |                    |                                          |                         |                                                      |                                        |                           |

#### Bước 6: Click Approve để chuyển tài liệu sang trạng thái chờ duyệt

|    | Documents            | Documents Configuration                               |                 |                                                       | 🙊 🧭 🧖 LƯU NGUYỄN TRỌNG KHÔI                                        |
|----|----------------------|-------------------------------------------------------|-----------------|-------------------------------------------------------|--------------------------------------------------------------------|
| 9  | Pages / [Calendar] I | nstructions for creating Vendor Calendar Click vào nu | út Approve d    | để chuyển sang trạng thái chờ duyệ                    | t                                                                  |
| P  | 💬 Edit Create        |                                                       | 🖨 Pri           | Int Action                                            | <i>C</i> 3/3 < >                                                   |
|    | Approve Reject       | € Update ● View                                       |                 | Draft Document Approve BoD Approve Approved Cancelled | Send message Log note ⊘ Schedule activity All ✓ ⊗ 0 ✓ Following ▲1 |
|    | General Preview      | Description History Other Information                 |                 |                                                       | Yesterday                                                          |
| 0  | [Calendar] I         | nstructions for creating Vendor Calendar              |                 |                                                       | LUU NGUYÊN TRONG KHÔL - E hours ago<br>Document Page created       |
|    | Category             | Module Calendar                                       | File            |                                                       |                                                                    |
|    | Department           | PROJECT (ERP)                                         | Version         | 1                                                     |                                                                    |
| 88 | Document Type        | User Guide                                            | Creation        | LƯU NGUYỄN TRỌNG KHÔI on 11/07/2024 23:36:31          |                                                                    |
| ** | Tags                 | Odoo                                                  | Last Updated on | 11/08/2024 07:40:57                                   |                                                                    |
|    |                      |                                                       |                 |                                                       |                                                                    |
|    | Link Share           |                                                       |                 |                                                       |                                                                    |
|    |                      |                                                       |                 |                                                       |                                                                    |
|    |                      |                                                       |                 |                                                       |                                                                    |
|    |                      |                                                       |                 |                                                       |                                                                    |
| 0  |                      |                                                       |                 |                                                       |                                                                    |
|    |                      |                                                       |                 |                                                       |                                                                    |
| 20 |                      |                                                       |                 |                                                       |                                                                    |
| 20 |                      |                                                       |                 |                                                       |                                                                    |
|    |                      |                                                       |                 |                                                       |                                                                    |
| 4  |                      |                                                       |                 |                                                       |                                                                    |
| -  |                      |                                                       |                 |                                                       |                                                                    |

# ĒND

MODULE TÀI LIỆU (DOCUMENTS) TRÊN ODOO\_V1.0

# 01 General introduction 02 Concepts, definitions and authorizations 03 Document stages and approvals 04 Instructions for accessing and viewing documents

**INDEX** 

## 01 General introduction Purpose and Features

M64 DOCUMENTS MODULE ON ODOO\_V1.0

30

#### > PURPOSE:

- The Documents module is used to store and manage documents such as procedures, regulations, notices, user manuals, etc.

#### **FEATURES**:

- Upload (only) document types: docx, pptx, xlsx, pdf, jpg, png,...
- Assign display permissions based on departments.
- Approve and control document versions.
- Quickly classify and search documents.

## 02 Concepts, definitions and authorizations

M64 DOCUMENTS MODULE ON ODOO\_V1.0

32

#### > CONCEPTS & DEFINITIONS:

#### 1. Document Category:

- <u>Meaning</u>: used to create a document catalog. Created and arranged in a tree-like directory (Parent's/Children's Category).

- For examples: 01.General, 02.Finance, 03.Sales,...

- <u>Request</u>:

+ When creating a Category, you should arrange it appropriately to make it easier to search and display it visually and easily.

+ Category display permissions can be assigned by department if needed.

+ Once the Category is created, information needs to be provided to IT to authorize document approval.

02 Concepts, definitions and authorizations

#### > CONCEPTS & DEFINITIONS:

2. Dept. can view

- <u>Meaning</u>: Used to assign display permissions by department/section.

- <u>For examples</u>: HR, RAW MILL, PROJECT, WAREHOUSE,...

- <u>Request</u>:

+ Department has been created, just assign to Category to limit the department/office that can see the assigned Category.

+ If you do not assign a Department, by default everyone can see that Category.

- > CONCEPTS & DEFINITIONS:
- 3. Document Type:
- <u>Meaning</u>: used to classify documents.
- <u>For examples</u>: contracts, invoices, procedures, instructions, images, notices,...
- <u>Request</u>:
  - + Assign Document Type to Category when creating Category.
  - + Each Category can only be assigned to one Document Type.

- > CONCEPTS & DEFINITIONS:
- 4. Document Tag:
- <u>Meaning</u>: is the subject of the document content, used to classify and search documents quickly.
- <u>For examples</u>: Odoo, CNC, Scan Barcode, 6S, Safety,...
- <u>Request</u>:
  - + Assign Document Tag to the created Document, but not required.
  - + A Document can be assigned multiple Tags.

#### > CONCEPTS & DEFINITIONS :

5. Document Page:

- Meaning: documents created in Documents module.

- For examples: "e-Learning module guide", "ABC Supplier Contract",...

- <u>Request</u>:

+ The content of the document is shown in the attached file in that document. Each page has only one attached file.

+ When creating a document, pay attention to naming, selecting Category, Department (display permission), Tags appropriately and accurately.

+ Once the document content has been created and updated, it will be in Draft status and needs to be approved by the Manager and relevant departments.

#### > CONCEPTS & DEFINITIONS :

#### 6. Stage Group:

- <u>Meaning</u>: used to create document approval stages.
- <u>For examples</u>: Stage Group for IT's Docs, Stage Group for Finance's Docs,...

#### - <u>Request</u>:

- + When creating a Stage in each Stage Group, pay attention to the order and assign Approve rights to the specified user.
- + If you assign a Stage Group to a Parent Category, the Child Categories will also inherit the assigned Stage Group.

#### > PERMISSIONS ON ODOO:

| Soc | Fosturos                      | Permissions on Odoo |                                                                                                    |                      |                |  |  |
|-----|-------------------------------|---------------------|----------------------------------------------------------------------------------------------------|----------------------|----------------|--|--|
| Seq | reatures                      | Document Viewer     | Document User                                                                                                    | Document Manager     | Document Admin |  |  |
| 1   | Accessible                    | ×                   | <ul> <li>Image: A set of the set of the</li></ul> | ×                    | <              |  |  |
| 2   | Create, edit Documents        | ×                   | ×                                                                                                    | ×                    | <              |  |  |
| 3   | Create, edit Category         | ×                   | <ul> <li>Image: A set of the set of the</li></ul> | <ul> <li></li> </ul> | <              |  |  |
| 4   | Create, edit Type             | ×                   | ×                                                                                                    | ~                    | <              |  |  |
| 5   | Create, edit Tag              | ×                   | ×                                                                                                    | ~                    | <              |  |  |
| 6   | Approve and publish Documents | ×                   | ×                                                                                                    | ~                    | ×              |  |  |
| 7   | Create, edit Stage Group      | ×                   | ×                                                                                                    | ✓*                   | <b>~</b>       |  |  |

🗸 📩 :can o

:can only see and edit the Stage Group of that Department.

M64

DOCUMENTS MODULE ON ODOO\_V1.0

02 Concepts, definitions and authorizations

## 03 Document stages and approvals

M64 DOCUMENTS MODULE ON ODOO\_V1.0

40

#### > DOCUMENT STAGES AND APPROVALS

- Each document created will be in Draft status and needs to be approved in stages based on the assigned Stage Group.

- For example:

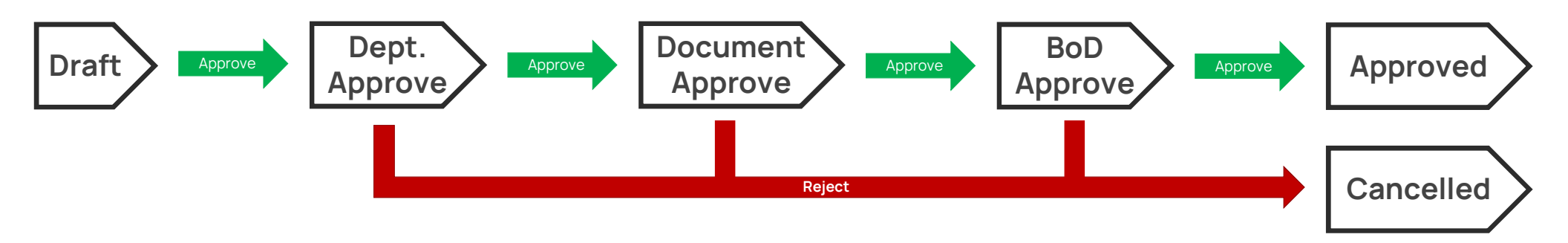

- Draft: The newly created document will be in this status.

- Dept. Approve: The Head of the Department of the Category of the document will review and approve or reject the document.
- Document Approve: The competent department will review and approve or reject the document a second time.
- BoD Approve: The Board of Directors will review and approve or reject the document a final time.
- Approved: The document has been approved for issuance / use by the Board of Directors.
- Cancelled: The document has been rejected.

M64 DOCUMENTS MODULE ON ODOO\_V1.0

03 Document stages and approvals

## 04 Instructions for accessing and viewing documents

#### Step 1: Access the Documents module in the Odoo main interface:

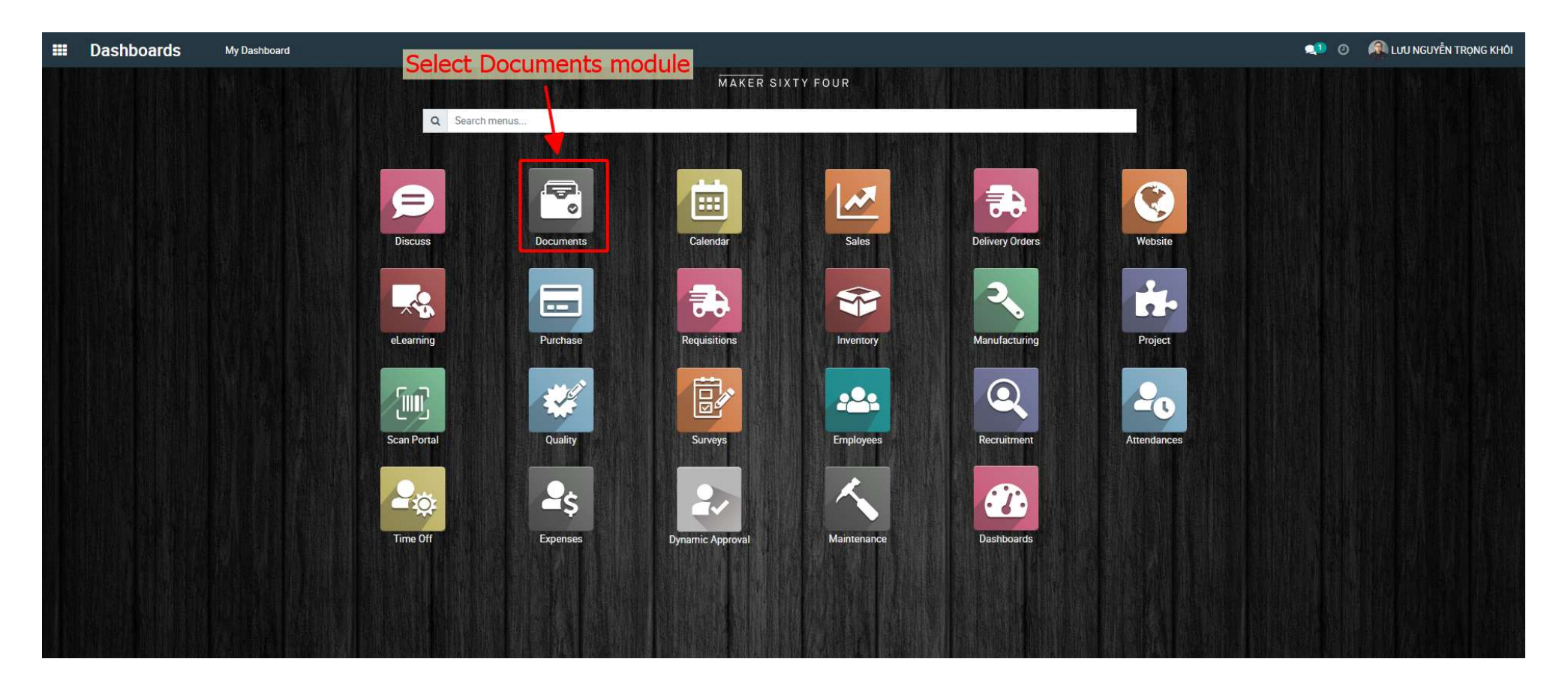

### Step 2: The interface is as shown below. Find and select the document you want to view.

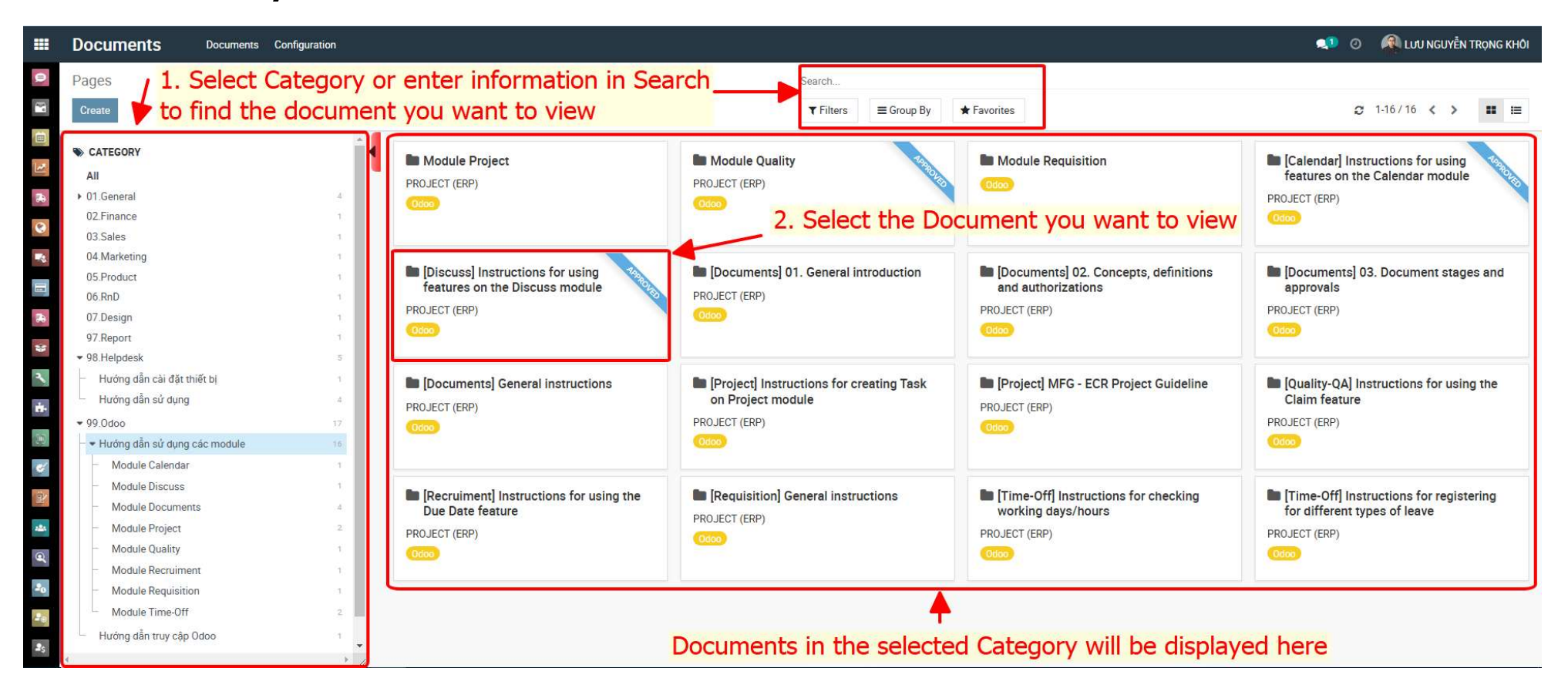

M64

DOCUMENTS MODULE ON ODOO\_V1.0

04 Instructions for accessing and viewing documents

#### Step 3: View basic information of the document in the General tab

| Documents            | Documents Configuration                   |                                                                 |                                                       | 🐋 🧿 🆓 Lưu nguyễn trọng khôi                 |
|----------------------|-------------------------------------------|-----------------------------------------------------------------|-------------------------------------------------------|---------------------------------------------|
| Pages / [Discuss] I  | Instructions for using features on the Di | scuss module                                                    | , Document'                                           | s Stage                                     |
| 💬 Edit Create        | Basic inf                                 | ormations of Document * Activ                                   | n                                                     |                                             |
| ✔Update              | Download Unshare                          |                                                                 | Draft Document Approve BoD Approve Approved Cancelled | All ∽ ⊗1 ✔ Following 🌲1                     |
| Conaral Provinu      | Description History Other Information     |                                                                 |                                                       | Send message Log note O Schedule activity   |
| General Preview      | Description History Other mormation       |                                                                 |                                                       | Today                                       |
| [Discuss] Ir         | nstructions for using featur              | es on the Discuss module                                        |                                                       | LƯU NGUYĚN TRỌNG KHÔI - 2 nours ago         |
| Catagory             | Madula Discuss                            |                                                                 |                                                       | Stage: BoD Approve → Approved               |
| Category             | PRO IECT (EDD)                            | File                                                            | - 12 daw                                              | LƯU NGUYĚN TRỌNG KHÔI - 2 hours ago         |
| Department           | PROJECT (ERP)                             | File Name Discus                                                | s_vz.uocx                                             | Stage: Document Approve → BoD Approve       |
| Document Type        | User Guide                                | Paperless Version 2                                             |                                                       | LƯU NGUYĚN TRỌNG KHÔI - 2 hours ago         |
| Tags                 | Odoo                                      | Creation LUU N                                                  | GUYÊN TRỌNG KHÔI on 09/26/2024 08:48:01               | Stage: Draft → Document Approve             |
|                      |                                           | Last Updated on 11/01/                                          | 2024 08:12:34                                         |                                             |
| 11                   |                                           | Paperless Result Succe                                          | s. New document id 147 created                        | Yesterday                                   |
|                      |                                           |                                                                 |                                                       | • Stane: → Draft                            |
| Share                |                                           |                                                                 |                                                       |                                             |
| Paperless Slug Share | 72zJyjJ4ee9M0YNgTzqTkECfG7Z6V94SwiKwZC    | McXr9ZxL0iWA                                                    |                                                       | October 17, 2024                            |
| Paperless Id Share   | 323                                       |                                                                 |                                                       | NGUYĚN VĂN MẠNH - 15 days ago               |
| Paperless Link Share | https://do                                | cs.maker64.net/share/72zJyjJ4ee9M0YNgTzqTkECfG7Z6V94SwiKwZCMcXr | ZxL0iWA Copy Text                                     | • Stage: → Draft                            |
|                      |                                           |                                                                 |                                                       | September 26, 2024                          |
|                      |                                           |                                                                 |                                                       | LƯU NGUYĚN TRỌNG KHÔI - a month ago         |
|                      |                                           |                                                                 |                                                       | <ul> <li>Liang rai lién gröc ráo</li> </ul> |
|                      |                                           |                                                                 |                                                       |                                             |

#### Step 4: View document content in the Preview tab

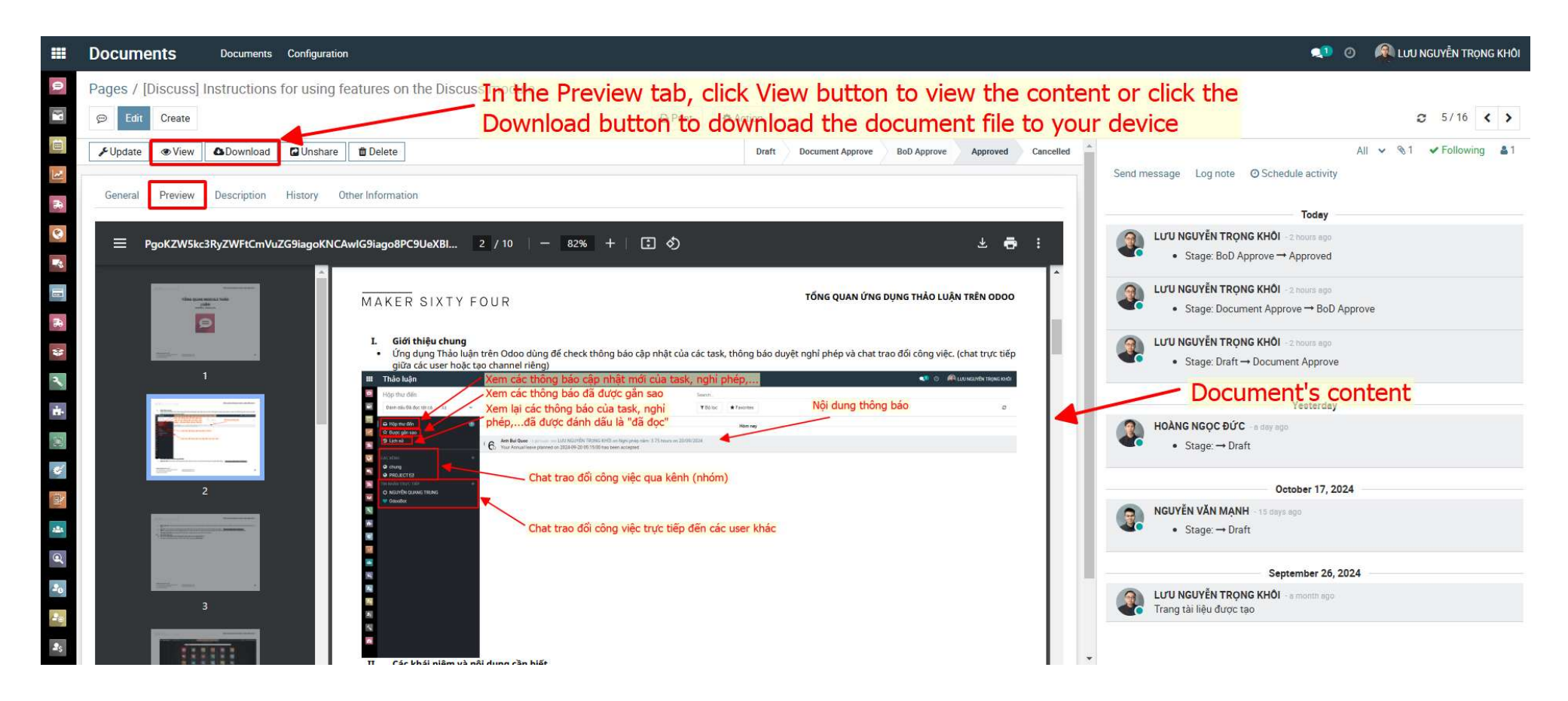

#### Step 5: View the document version update history in the History tab

| Documents         | Documents Configural   | tion                             |                     |                               |                                |                                                                               |
|-------------------|------------------------|----------------------------------|---------------------|-------------------------------|--------------------------------|-------------------------------------------------------------------------------|
| Pages / [Discuss] | Instructions for using | g features on the Discuss module | Select the History  | tab to view t                 | he document's ve               | rsion update history                                                          |
| 💬 Edit Create     |                        |                                  | Print Actio         | n                             |                                | 2 5/16 🗙 >                                                                    |
|                   | Download Dunshar       | re 🛍 Delete                      |                     | Draft Document Approve        | BoD Approve Approved Cancelled | All ✓ %1 ✓ Following ▲1                                                       |
|                   |                        |                                  |                     |                               |                                | Send message Log note O Schedule activity                                     |
| General Preview   | Description History    | Other Information                |                     |                               |                                | Today                                                                         |
|                   |                        |                                  |                     |                               | C                              | LưU NGUYĚN TRỌNG KHÔI - 2 nours ago                                           |
| Seq File Name     | Vers                   | ion Type                         | Created on          | Created by                    |                                | • Stage: BoD Approve → Approved                                               |
| 1 Discuss_v2.d    | docx 2                 | Upgrade version                  | 11/01/2024 08:12:34 | LƯ <mark>U NGUYÊN TR</mark> ọ | NG KHÔI                        | LUTU NGUYĚN TRỌNG KHÔI -2 nours apo     Stage: Document Approve → BoD Approve |
|                   |                        |                                  |                     |                               |                                | LUTU NGUYĚN TRỌNG KHÔI - 2 nours ago     Stage: Draft → Document Approve      |
|                   |                        |                                  |                     |                               |                                | Yesterday                                                                     |
|                   |                        |                                  |                     |                               |                                | <ul> <li>HOANG NGQC ĐứC - a day ago</li> <li>Stage: → Draft</li> </ul>        |
|                   |                        |                                  |                     |                               |                                | October 17, 2024                                                              |
|                   |                        |                                  |                     |                               |                                | Stage: → Draft                                                                |
|                   |                        |                                  |                     |                               |                                | September 26, 2024                                                            |
|                   |                        |                                  |                     |                               |                                | LƯU NGUYỄN TRONG KHỔI - a month ago<br>Trang tài liệu được tạo                |
|                   |                        |                                  |                     |                               |                                |                                                                               |

## 05 Document creation guide

M64 DOCUMENTS MODULE ON ODOO\_V1.0

#### Step 1: At the Document interface, click the Create button

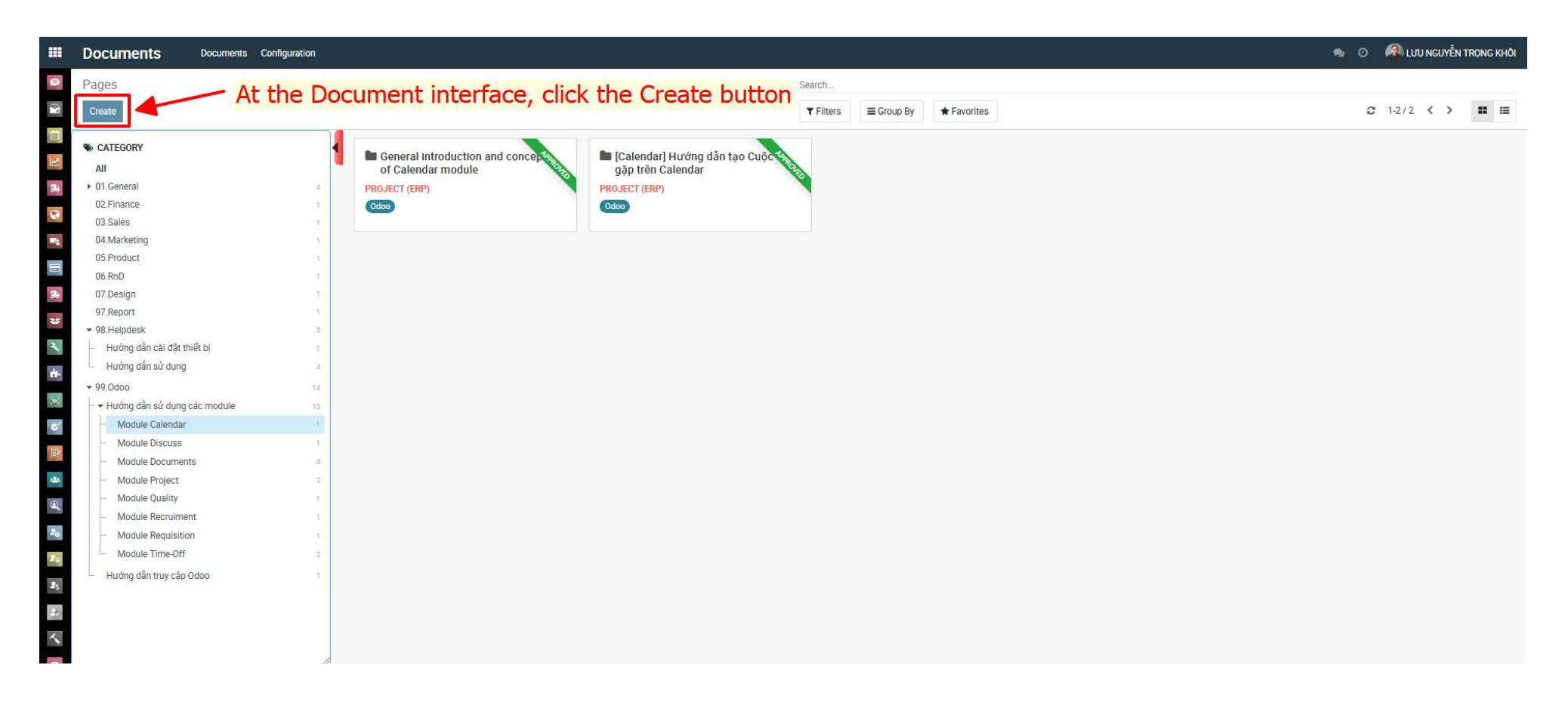

DOCUMENTS MODULE ON ODOO\_V1.0

05 Document Creation Guide

#### Step 2: Enter basic information and press Upload button

|                | Documents                                       | Documents Configuration                                                                  | 👳 🧿 🧖 LƯU NGUYỄN TRỌNG KHÔI                                   |
|----------------|-------------------------------------------------|------------------------------------------------------------------------------------------|---------------------------------------------------------------|
| 0              | Pages / New<br>Save Discard                     | 2. Press Upload File button                                                              | Send messane Lon note @Schedule activity All > 9:0 Eciliny #0 |
| <u>3</u> R 3   | General Preview<br>Title<br>[Calendar]          | Description History Other Information  Instructions for creating Vendor Calendar         | Today<br>Today<br>Creating a new record                       |
| 11 2 3 1       | Category<br>Department<br>Document Type<br>Tags | Module Calendar<br>PROJECT (ERP)<br>User Guide<br>Creation<br>Last Updated on<br>- Title | sic informations of Document                                  |
| ÷ 🗉 😵 📷        | Share<br>Link Share                             | - Category<br>- Departme<br>- Tags                                                       | ent                                                           |
| đ 🦗 🥰          |                                                 |                                                                                          |                                                               |
| 35<br>20<br>30 |                                                 |                                                                                          |                                                               |

#### Step 3: Select the document file to upload

|               | Documents                                                    | Documents Configuration               | United Films |                  |    | at the second                                                |                                                                                                    |                                          | 🙊 💿 🔗 LƯU NGUYỄN TRỌNG KHỎI |
|---------------|--------------------------------------------------------------|---------------------------------------|--------------|------------------|----|--------------------------------------------------------------|----------------------------------------------------------------------------------------------------|------------------------------------------|-----------------------------|
| 0             | Pages / [Calendar] Instructions for creating Vendor Calendar |                                       | Upload Files | 1. Press Files b |    | utton                                                        | ^                                                                                                  |                                          |                             |
| 8             | Save Discard                                                 |                                       | Files        | % Files          |    |                                                              |                                                                                                    |                                          | C 1/1 < >                   |
|               | Cupload File                                                 |                                       |              |                  |    |                                                              | i message – Log no                                                                                 | ite O Schedule activity                  | All 🗸 🛞 6 Follow 🛔 6        |
| 3             | Please update translations of                                | f : Title                             | Connect      |                  |    | Open                                                         |                                                                                                    | ×                                        |                             |
| 30            |                                                              | Description United Other Information  | Cancel       |                  |    | $\leftrightarrow \rightarrow \uparrow \uparrow \Box \ll 01.$ | Odoo > 4. Calendar > v 전 Search 4. Ca                                                              | lendar 🔎                                 |                             |
| 0             | General Preview                                              | Description History Other Information |              |                  |    | Organize 🔻 New folder                                        | r^                                                                                                 | == - 🛄 🕝                                 |                             |
| <b>1</b>      | [Calendar] I                                                 | nstructions for creating Vendo        | r Calendar   |                  | EN | V 💻 This PC                                                  | Name                                                                                               | Date modified<br>11/6/2024 8:38 Alv      |                             |
| 3             |                                                              |                                       |              |                  |    | Desktop                                                      | 🧰 Giới thiệu chung và khái niệm module Calendar<br>🕼 Giới thiệu chung và khái niệm module Calendar | 10/23/2024 1:11 PI<br>10/23/2024 1:11 PI |                             |
| 57            | Category                                                     | Module Calendar                       | •            | File             | În | Documents     Downloads                                      | 👼 Hướng dẫn tạo Cuộc gặp trên Calendar                                                             | 10/23/2024 1:07 PI                       |                             |
| 2             | Department<br>Document Type                                  | User Guide                            | Ť            | Creation         | on | Music                                                        | Hướng dân tạo Cuộc gặp trên Calendar Hướng dẫn tạo Vendor Calendar                                 | 10/23/2024 1:07 PI<br>10/23/2024 1:04 PI |                             |
| +             | Tags                                                         | Didoo 🗶                               |              | Last Updated on  |    | Pictures                                                     | 📳 Hướng dần tạo Vendor Calendar                                                                    | 10/26/2024 9:09 A                        |                             |
|               |                                                              |                                       |              |                  |    | Local Disk (C:)                                              | Т                                                                                                  |                                          |                             |
| in the second | Share                                                        |                                       |              |                  |    | 😚 🔞 CD Drive (D:) Vir                                        | 2 Select the                                                                                       | document                                 | file to upload              |
|               | Link Share                                                   |                                       |              |                  |    | Private (Y:) M64 (Z:)                                        | 2. 50000 010                                                                                       | document                                 | nie to upload               |
|               |                                                              |                                       |              |                  |    | File na                                                      | me: Hurána dẫn tạo Vendor Calendar 🔗 All Files                                                     | ~                                        |                             |
|               |                                                              |                                       |              |                  |    |                                                              | Open                                                                                               | Cancel                                   |                             |
| 4             |                                                              |                                       |              |                  |    |                                                              |                                                                                                    | 1                                        |                             |
| -0            |                                                              |                                       |              |                  |    |                                                              |                                                                                                    |                                          |                             |
| 1             |                                                              |                                       |              |                  |    |                                                              | 3. Pr                                                                                              | ess Open b                               | utoon                       |
| as.           |                                                              |                                       |              |                  |    |                                                              |                                                                                                    |                                          |                             |
| 12            |                                                              |                                       |              |                  |    |                                                              |                                                                                                    |                                          |                             |
| ~             |                                                              |                                       |              |                  |    |                                                              |                                                                                                    |                                          |                             |

#### Step 5: Update bilingual title and save informations

| ш                     | Documents           | Documents Configuration                   |                         |                                                      |                       | 🦔 💿 🔗 Lưu nguyễn trọng khỏi            |
|-----------------------|---------------------|-------------------------------------------|-------------------------|------------------------------------------------------|-----------------------|----------------------------------------|
|                       | Pages / [Calendar]  | Instructions for creating Vendor Calendar | Translate: name         |                                                      | ×                     | Connection lost: Trying to reconnect × |
| 1                     | Save Discard        |                                           | English (US)            | [Calendar] Instructions for creating Vendor Calendar |                       | C 1/1 < >                              |
|                       | & Approve Reject    |                                           | Vietnamese / Tiếng Việt | [Calendar] Hướng dẫn tạo Vendor Calendar             | 2. Update bil         | inqual title Following                 |
| 1                     |                     |                                           |                         |                                                      |                       | <b>.</b>                               |
|                       | General Preview     | Description History Other Information     | Save Discard            |                                                      | - Ti                  | oday                                   |
| 0                     | 4. Press S          | ave butoon to save                        |                         |                                                      | Document Page created |                                        |
| <b>B</b> <sup>2</sup> | Document            | informations <sup>ating Vando</sup>       | r Calendar              |                                                      |                       |                                        |
| 8                     | Category            | Module Calendar                           | • 🖉 File                |                                                      |                       |                                        |
| 8                     | Department          | PROJECT (ERP)                             | Press Save hut          | ton to save                                          |                       |                                        |
| 3                     | Document Type       | User Guide                                | undeted bilingual       | title 1. Select                                      | EN/VI at Title        |                                        |
| 2                     | Tags                | 0000                                      | upuated billingual      |                                                      |                       |                                        |
| ÷.                    |                     |                                           |                         |                                                      |                       |                                        |
|                       | Share<br>Link Share |                                           |                         |                                                      |                       |                                        |
| e'                    | Link ondie          |                                           |                         |                                                      |                       |                                        |
|                       |                     |                                           |                         |                                                      |                       |                                        |
| -                     |                     |                                           |                         |                                                      |                       |                                        |
| 9                     |                     |                                           |                         |                                                      |                       |                                        |
| 20                    |                     |                                           |                         |                                                      |                       |                                        |
| 24                    |                     |                                           |                         |                                                      |                       |                                        |
| 2s                    |                     |                                           |                         |                                                      |                       |                                        |
| 2                     |                     |                                           |                         |                                                      |                       |                                        |
| ~                     |                     |                                           |                         |                                                      |                       |                                        |
| 100 H                 |                     |                                           |                         |                                                      |                       |                                        |

## Step 6: Select Approve to move the document to pending approval status.

|       | Documents                           | Documents Configuration                                       |                                                       | n 🕺 🖉 kưu nguyễn trọng khỏi                                             |
|-------|-------------------------------------|---------------------------------------------------------------|-------------------------------------------------------|-------------------------------------------------------------------------|
| 0     | Pages / [Calendar]<br>@ Edit Create | Instructions for creating Vendor Calendar<br>Select Appr      | to pending approval status                            | ☎ 3/3 <b>&lt; &gt;</b>                                                  |
|       | Approve Reject                      | PUpdate      OView      Description History Other Information | Draft Document Approve BoD Approve Approved Canc      | elled Send message Log note ⊘ Schedule activity All ∽ %0 ✓ Following ▲1 |
| 8     | [Calendar]                          | Instructions for creating Vendo                               | dor Calendar                                          | CUTU NGUYËN TRONG KHÖI : 8 nours egn Document Page created              |
|       | Category                            | Module Calendar                                               | File                                                  |                                                                         |
| -     | Department                          | PROJECT (ERP)                                                 | Version 1                                             |                                                                         |
| 60    | Document Type                       | User Guide                                                    | Creation LUU NGUYÊN TRONG KHÔI on 11/07/2024 23:36:31 |                                                                         |
| *     | Tags                                | Odoo                                                          | Last Updated on 11/08/2024 07:40:57                   |                                                                         |
| × + 1 | Share<br>Link Share                 |                                                               |                                                       |                                                                         |
| *     |                                     |                                                               |                                                       |                                                                         |
| đ 🎝   |                                     |                                                               |                                                       |                                                                         |
| 20    |                                     |                                                               |                                                       |                                                                         |
| 25    |                                     |                                                               |                                                       |                                                                         |
| 20    |                                     |                                                               |                                                       |                                                                         |
| ~     |                                     |                                                               |                                                       |                                                                         |
| 10    |                                     |                                                               |                                                       |                                                                         |

05 Document Creation Guide

## Thank you.

Maker Sixty Four Co., Ltd Lot E2, Street No.1, Tan Do Industrial Park, Duc Hoa Ha,Duc Hoa Province, Long An City, Vietnam

www.makersixtyfour.com info@makersixtyfour.com

<u>M</u>64